Crésus Lohnbuchhaltung

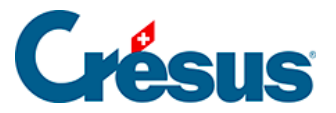

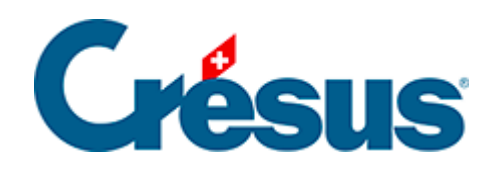

# **Crésus Lohnbuchhaltung**

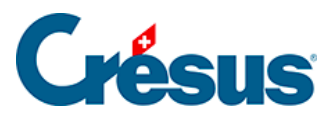

### 16.5.8 - Registerkarte Speziell

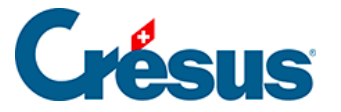

## 16.5.8 - Registerkarte Speziell

In dieser Registerkarte können Versicherungsdefinitionen aus einer anderen Datei übernommen werden oder eine «Stapelverarbeitung» von Daten vorgenommen werden, ohne in die Daten aller Angestellten gehen zu müssen.

### Versicherungsdefinitionen importieren

Um die Versicherungsdefinitionen zu importieren, müssen Sie die Art der zu importierenden Versicherung markieren und angeben, ob die Versicherungsnummern beibehalten werden sollen:

| Versicherung                                                                                                    | en                         |      |     |              |                      |                                            |                                                         | × |  |  |
|----------------------------------------------------------------------------------------------------|----------------------------|------|-----|--------------|----------------------|--------------------------------------------|---------------------------------------------------------|---|--|--|
| AHV/ALV                                                                                                    | FAK UVG                    | UVGZ | KTG | BVG          | EO                   | Speziell                                   |                                                         |   |  |  |
| Importieren der Versicherungen<br>Wenn Sie die Versicherungscodes schon in einer anderen Datei definiert haben und die Versicherung in<br>dieser Datei leer ist, können Sie die Versicherungen aus Ihrer ersten Datei importieren. |                            |      |     |              |                      |                                            |                                                         |   |  |  |
| AH                                                                                                    | V VUVGZ<br>G VKTG<br>G FAK | НК   |     | Beib<br>Beib | ehaltung<br>ehaltung | ) der Versicherungs<br>) der Kunden- und V | nummern und -adressen<br>Vertragsnummern<br>Importieren |   |  |  |

Klicken Sie auf die Schaltfläche *Importieren,* um die Crésus-Lohbuchhaltungs-Datei auszuwählen, aus der Sie die Versicherungsdefinitionen übernehmen wollen.

Sie können nur die Daten einer Versicherung importieren, die in ihrer laufenden Anwendung noch nicht definiert ist.

#### Die Versicherungen den Angestellten zuweisen

Die Zuweisung der Versicherungen zu den Angestellten kann gebündelt erfolgen. In diesem Beispiel werden wir *KK, Verwaltung, Kat. 1* mehreren Angestellten zuweisen.

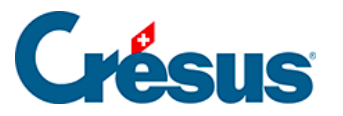

| Versi                                                                                                    | icherunge                                                                                                    | n                            |               |     |     |    |          |                                          | × |  |  |  |  |
|----------------------------------------------------------------------------------------------------|----------------------------------------------------------------------------------------------------|------------------------------|---------------|-----|-----|----|----------|------------------------------------------|---|--|--|--|--|
| AH                                                                                                    | IV/ALV                                                                                                    | FAK UVG                      | UVGZ          | KTG | BVG | EO | Speziell |                                          |   |  |  |  |  |
|                                                                                                    | Importiere                                                                                                    | en der Versicher             | ungen         |     |     |    |          |                                          |   |  |  |  |  |
|                                                                                                    | Wenn Sie die Versicherungscodes schon in einer anderen Datei definiert haben und die Versicherung<br>in dieser Datei leer ist, können Sie die Versicherungen aus Ihrer ersten Datei importieren. |                              |               |     |     |    |          |                                          |   |  |  |  |  |
|                                                                                                    | AHV                                                                                                    | herungsnummern und -adressen |               |     |     |    |          |                                          |   |  |  |  |  |
|                                                                                                    | BVG                                                                                                    | n- und Vertragsnummern       |               |     |     |    |          |                                          |   |  |  |  |  |
|                                                                                                    |                                                                                                    | Importieren                  |               |     |     |    |          |                                          |   |  |  |  |  |
| Arbeitnehmern Versicherungen zuweisen<br>Sind die Versicherungen definiert, können Sie bestimmten Angestellten einen Versicherungscode zuw |                                                                                                    |                              |               |     |     |    |          |                                          |   |  |  |  |  |
|                                                                                                    | AHV                                                                                                    | (unveränder                  |               |     |     | ~  |          |                                          |   |  |  |  |  |
|                                                                                                    | FAK                                                                                                    | (unveränder                  | t)            |     |     |    | ~        |                                          |   |  |  |  |  |
|                                                                                                    | UVG                                                                                                    | (unveränder                  | t)            |     |     |    | ~        |                                          |   |  |  |  |  |
|                                                                                                    | UVGZ1                                                                                                    | (unveränder                  | t)            |     |     |    | ~        | <b>N N N N</b>                           |   |  |  |  |  |
| L d                                                                                                    | UVGZ2                                                                                                    | (unveränder                  | t)            |     |     |    | ~        | Dieser Vorgang ist nicht<br>widerrufbar. |   |  |  |  |  |
| L L                                                                                                    | KTG1                                                                                                    | KK : Verwalt                 | ung, Kat. 1   |     |     |    | ~        | Zuweisen                                 |   |  |  |  |  |
| 1.7                                                                                                    | KTG2                                                                                                    | (unveränder                  | t)            |     |     |    | ~        |                                          |   |  |  |  |  |
|                                                                                                    | BVG                                                                                                    | (unveränder                  | t)            |     |     |    | ~        |                                          |   |  |  |  |  |
|                                                                                                    | BVG2                                                                                                    | (unveränder                  | (unverändert) |     |     |    | ~        |                                          |   |  |  |  |  |
|                                                                                                    | HK                                                                                                    | (unverändert) ~              |               |     |     |    |          |                                          |   |  |  |  |  |
|                                                                                                    |                                                                                                    |                              |               |     |     |    |          |                                          |   |  |  |  |  |
|                                                                                                    |                                                                                                    |                              |               |     |     |    | OK       | Annuler Aide                             |   |  |  |  |  |

Nach der Wahl der Versicherungen wird mit einem Klick auf *Zuweisen* die Liste der Angestellten angezeigt. Wählen Sie die betreffenden Angestellten aus und klicken Sie auf *OK*.

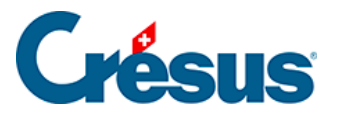

| 😵 Versicherungen zuweisen X                           |                                     |                     |                   |       |     |     |       |    |      |      |     |      |    |   |
|-------------------------------------------------------|-------------------------------------|---------------------|-------------------|-------|-----|-----|-------|----|------|------|-----|------|----|---|
| Folgenden Angestellten Versicherungscode(s) zuweisen: |                                     |                     |                   |       |     |     |       |    |      |      |     |      |    |   |
|                                                       | N.                                  | Name Vorname        | Gruppe            | AHV   | FAK | UVG | UVGZ1 | UV | KTG1 | KTG2 | BVG | BVG2 | нк | ^ |
|                                                       | 1                                   | ACKERMANN Bernhard  | Verkauf           | AVS-1 | ZH  | A1  | 10    |    | 11   | 10   | 11  |      |    |   |
|                                                       | 2                                   | AMSTUTZ Priska      | Verwaltung        | AVS-1 | ZH  | A1  | 10    |    | 10   |      | 11  |      |    |   |
|                                                       | 26                                  | BERNASCONI Frieda   | (nicht gruppiert) | AVS-1 | VS  | A1  | 10    |    | 10   |      |     |      |    |   |
|                                                       | 13                                  | BLINDENBACHER Pavel | Verkauf           | AVS-1 | ZH  | A1  | 10    |    | 10   |      | 11  |      |    |   |
|                                                       | 28                                  | CIPPOLATA Antoine   | (nicht gruppiert) | AVS-1 | ZH  | AO  |       |    |      |      |     |      |    |   |
|                                                       | 27                                  | GELLER Ueli         | (nicht gruppiert) | AVS-1 | ZH  | A1  | 10    |    | 10   |      |     |      |    |   |
|                                                       | 20                                  | GRAF Ella           | Verwaltung        | AVS-1 | ZH  | A1  | 10    |    | 11   |      | 11  |      |    |   |
|                                                       | 3                                   | KELLER Louis        | Verkauf           | AVS-1 | ZH  | A1  | 20    |    | 10   |      | 11  |      |    |   |
|                                                       | 5                                   | MOSER Anna          | Prod              | AVS-1 | ZH  | A1  | 10    |    | 10   |      |     |      |    |   |
|                                                       | 6                                   | MOSER Irina         | Prod              | AVS-1 | ZH  | A1  | 10    |    | 10   |      |     |      |    |   |
|                                                       | 7                                   | MOSER Maria         | Prod              | AVS-1 | ZH  | A1  | 10    |    | 10   |      |     |      |    |   |
|                                                       | 8                                   | MOSER Sonia         | Prod              | AVS-1 | ZH  | A1  | 10    |    | 10   |      |     |      |    |   |
|                                                       | 24                                  | NIKLAUS Dylan       | Verkauf           | AVS-1 | ZH  | A1  | 10    |    | 11   |      | 11  |      |    |   |
|                                                       | 9                                   | OBERHAENSLI Werner  | Prod              | AVS-1 | ZH  | A1  | 10    |    | 11   |      | 11  |      |    |   |
|                                                       | 11                                  | PETER Elise         | Verwaltung        | AVS-1 | ZH  | A1  | 10    |    | 10   |      |     |      |    |   |
|                                                       | 10                                  | RUSSI Benjamin      | Prod              | AVS-1 | ZH  | A1  | 10    |    | 10   |      | 11  |      |    |   |
|                                                       | 4                                   | SCHAUDI Hans        | Verkauf           | AVS-1 | VS  | A1  | 10    |    | 10   |      | 11  |      |    |   |
|                                                       | 21                                  | STIRNIMANN Margritt | Verwaltung        | AVS-1 | VS  | A1  | 10    |    | 10   |      | 11  |      |    |   |
|                                                       | 16                                  | SUHNER Michaela     | Verwaltung        | AVS-1 | ZH  | A1  | 11    | 12 | 10   |      | 11  |      |    | ~ |
| I al                                                  | alle / keiner (3 / 24) OK Abbrechen |                     |                   |       |     |     |       |    |      |      |     |      |    |   |

Klicken Sie auf eine Spaltenüberschrift, um die Angestellten entsprechend der gewählten Spalte zu sortieren.

Die ausgewählte Versicherung ersetzt die momentan definierte Versicherung. Die neue Versicherung gilt ab dem nächsten berechneten Lohn und nicht rückwirkend.

Achtung: Dieser Vorgang kann nicht rückgängig gemacht werden.